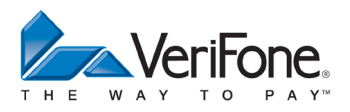

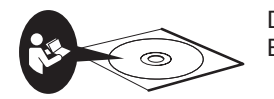

Die vollständigen Informationen zur Bedienung des Geräts finden Sie in der Bedienungsanleitung, die auf CD mit dem Gerät geliefert wurde.

# Display nach dem Einschalten

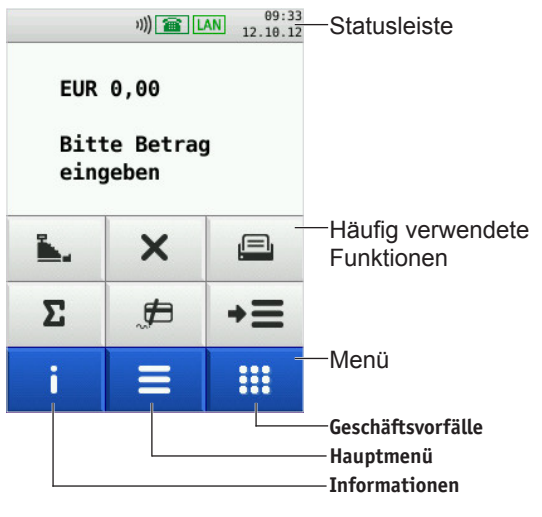

## Gerät im Stand-by-Modus

 Drücken Sie eine Taste oder berühren Sie das Display.

## Standard-Zahlung durchführen

- Geben Sie den Zahlbetrag ein.
- Stecken Sie nach Aufforderung die Karte.

Abhängig von der Höhe des eingegebenen Betrags, der vereinbarten Limits und der Konfiguration des Geräts bietet das Gerät die bevorzugte Zahlungsart an.

Folgen Sie den Anweisungen am Display.

## Die Zahlung wird bearbeitet.

Der Zahlbeleg wird gedruckt.

i Je nach Zahlungsart muss der Kunde ggf. eine Geheimzahl eingeben oder den Händlerbeleg unterschreiben. Vergleichen Sie die Unterschrift auf dem Händlerbeleg mit der Unterschrift auf der Karte.

# Kontaktlose Zahlung

Das Display befindet sich im Grundzustand.

- Geben Sie den Zahlbetrag ein.
- Bestätigen Sie die Eingabe.
- Halten Sie die Karte nahe an das Display.

Alle vier LEDs leuchten.

Ein Signal ertönt.

Der Zahlbeleg wird gedruckt.

# Duplikat des letzten Belegs drucken

- Drücken Sie die Taste O.
- Wählen Sie die Funktion:
  - Händlerbeleg
  - Kundenbeleg

Der gewählte Beleg wird gedruckt.

## Bedeutung der Softkeys

| <b>.</b>                                                      | Kassenschnitt                                                             | +8+         | Kontosplitting                                                                      |
|---------------------------------------------------------------|---------------------------------------------------------------------------|-------------|-------------------------------------------------------------------------------------|
| , <b>#</b>                                                    | Offline-<br>Lastschrift                                                   |             | Amex Rewards                                                                        |
| ×                                                             | Storno                                                                    |             | Payback                                                                             |
| <b>\</b> +                                                    | Gutschrift                                                                | TAX<br>FREE | Tax Free<br>(Global Blue)                                                           |
| )                                                             | Telefonische<br>Genehmigung                                               | Ĥ           | GKK-<br>Anwendung                                                                   |
| *                                                             | Reservierung                                                              | *           | Diagnose                                                                            |
|                                                               |                                                                           |             |                                                                                     |
| ë                                                             | Trinkgeld                                                                 | Σ           | Tagessummen                                                                         |
| ق<br>ج ط                                                      | Trinkgeld<br>Online-<br>Lastschrift                                       | Σ<br>•→     | Tagessummen<br>Offline-<br>Übertragung                                              |
| ë<br>,≠→                                                      | Trinkgeld<br>Online-<br>Lastschrift<br>girocard                           | Σ<br>+→     | Tagessummen<br>Offline-<br>Übertragung<br>Papiervorschub                            |
| ë<br>↓<br>↓<br>↓<br>↓<br>↓<br>↓<br>↓<br>↓<br>↓<br>↓<br>↓<br>↓ | Trinkgeld<br>Online-<br>Lastschrift<br>girocard<br>CUP-Karte              | Σ<br>◆◆     | Tagessummen<br>Offline-<br>Übertragung<br>Papiervorschub<br>Verwaltung              |
|                                                               | Trinkgeld<br>Online-<br>Lastschrift<br>girocard<br>CUP-Karte<br>GeldKarte | Σ           | Tagessummen<br>Offline-<br>Übertragung<br>Papiervorschub<br>Verwaltung<br>ZVT-Codes |

# Funktionstasten

- Vorgang abbrechen
  - Rückwärtsspringen im Menü
- Eingabe korrigieren
  - Zuletzt eingegebenes Zeichen löschen
  - · Zeichen vor der Cursorposition löschen
  - Manuelle Eingabe von Kreditkartendaten aufrufen
- Eingabe bestätigen

#

- Vorgang starten
- Duplikat des letzten Druckbelegs drucken
- Navigation im Menü
- Navigation im Menü
  - Im Grundzustand: Aufruf der ZVT-Funktionscode-Eingabe

# Zahlungsarten einer gesteckten Karte auswählen

- → **=** → Wählen Sie die Funktion Auswahlmenü.
- ► Wählen Sie die Funktion Auswahl Zahlsystem.
- Stecken Sie nach Aufforderung die Karte.
- Die möglichen Zahlungsarten werden angezeigt.
- Wählen Sie die entsprechende Zahlungsart.
- Folgen Sie den Anweisungen am Bildschirm.

## Transaktionen auswählen (Menü Geschäftsvorfälle)

....

Wählen Sie das Menü Geschäftsvorfälle. Zwischen den einzelnen Seiten des Menüs blättern Sie mit  $\leftarrow \rightarrow$ .

| Softkey           | Transaktion             | Beschreibung                                                                                                    |  |
|-------------------|-------------------------|----------------------------------------------------------------------------------------------------|--|
| Ä                 | girocard                | Siehe Standard-Zahlung                                                                                                    |  |
| ,#                | Offline-<br>Lastschrift | Kunde muss den Druckbeleg unterschreiben.                                                                                                    |  |
| →                 | Online-<br>Lastschrift  | Vergleichen Sie die Unterschrift auf dem Druckbeleg mit der Unterschrift auf der Ka                                                                                                    |  |
| ×                 | Storno                  | Nur möglich, wenn kein Kassenschnitt durchgeführt wurde. Erforderliche<br>Informationen: Händler-Passwort, Karte oder Kartendaten, Belegnummer des<br>Zahlbelegs, der storniert werden soll. |  |
| <b>\</b> <u>+</u> | Gutschrift              | Nur mit Händler-Passwort. Karte muss Gutschrift unterstützen.                                                                                                    |  |

## Verwaltung

| _ |  |
|---|--|
| _ |  |

Wählen Sie das Hauptmenü.

| Funktion               | Navigation im Hauptmenü                    | Beschreibung                                                                                                |  |
|------------------------|--------------------------------------------|----------------------------------------------------------------------------------------------------|--|
| Kassenschnitt          | Kassenschnitt<br>└→ Kassenschnitt          | Nur mit Händler-Passwort. Die Umsätze werden über-<br>tragen. Ein Kassenschnittbeleg wird gedruckt.         |  |
| Kassensummen           | Kassenschnitt<br>└→ Kassensummen           | Nur mit Händler-Passwort. Ein Beleg über die aktuellen Kassensummen wird gedruckt.                          |  |
| Erweiterte<br>Diagnose | Diagnose<br>└→ Erweiterte Diagnose         | Limits, Datum, Uhrzeit etc. werden beim Netzbetreiber-<br>rechner angefordert und auf das Gerät übertragen. |  |
| Initialisierung        | Diagnose<br>└→ Initialisierung             | Zwischen Gerät und Netzbetreiberrechner werden ver-<br>schiedene Daten abgeglichen.                         |  |
| Passwörter<br>ändern   | Verwaltung<br>└→ Händler<br>└→ Systemdaten | Nur mit Händler-Passwort.                                                                                   |  |

L Passworte

## Papier wechseln

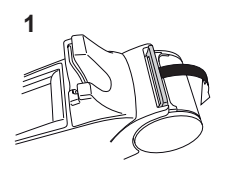

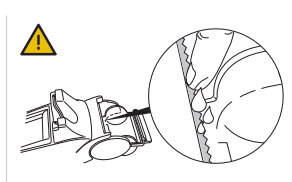

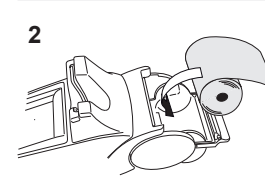

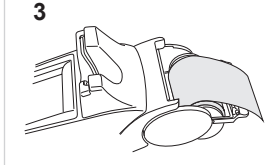

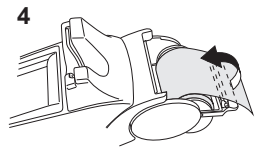

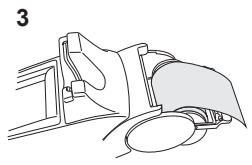

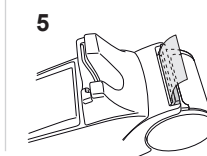

## Hotline

i

- Wählen Sie die Funktion Support.
  - Wenden Sie sich mit weiteren Fragen zu Technik, Bedienung und Funktion des Geräts an die Hotline Ihres Service-Dienstleisters.

### Gerät reinigen

- Verwenden Sie kein Scheuermittel und keine Kunststoff lösenden Reinigungsmittel.
- Schalten Sie das Gerät aus und ziehen Sie den Netzstecker.
- Wischen Sie das Gerät mit einem feuchten Tuch, das Sie in Wasser mit mildem Spülmittel getaucht und gut ausgewrungen haben.

## Sicherheitssiegel prüfen

Prüfen Sie das Siegel regelmäßig.

#### Unversehrtes Siegel

VeriFone

V12345678

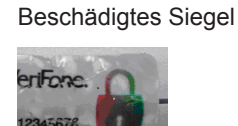

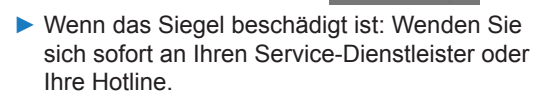

VeriFone GmbH Konrad-Zuse-Str. 19-21 36251 Bad Hersfeld Germany

www.verifone.com info-germany@verifone.com